## 不正送金・フィッシング対策ソフト 「PhishWall(フィッシュウォール)プレミアム」について

大分県信用組合では、インターネットバンキングのセキュリティを高めるため、不正送金・ フィッシング対策ソフト「PhishWall(フィッシュウォール)プレミアム」をご提供しております。 無料でご利用いただけますので、ぜひご利用いただきますようお願い申し上げます。

PhishWallのインストールはこちらから

リンク先:https://www.securebrain.co.jp/products/phishwall/install.html

※ Windows用(Edge、Firefox、Chrome対応)とMac用(Safari、Firefox、Chrome対応)がございます。 ※PC専用アプリケーションです。 ※他社セキュリティソフトと一緒にご利用いただけます。 ※システム要件につきましては、セキュアブレインのダウンロードページでご確認ください。

## PhishWallクライアントWindows用(Edge・Chrome・Firefox版)の概要

PhishWallクライアントは、不正送金・フィッシングの脅威からあなたを守る、無料のセキュリティソフト ウェアです。他のセキュリティ製品とも一緒に使えます。インストール後に当組合のホームページにア クセスした場合、真正なサイトであることが確認できると、通知領域のPWアイコンが緑色になり、バ ルーンに企業名(大分県信用組合)を表示します。他に、ウイルス対策の強化、閲覧しているウェブサ イトが危険なサイトかどうか調べる機能、不正なポップアップなどでIDやパスワードを盗むMITB(マン・ イン・ザ・ブラウザ)攻撃を検知・無効化する機能を有しています。

■ 通知領域表示されるPhishWallのアイコン

PhishWall未導入サイトの場合 PhishWall導入サイトの場合 PhishWallがMITB攻撃を検知した場合

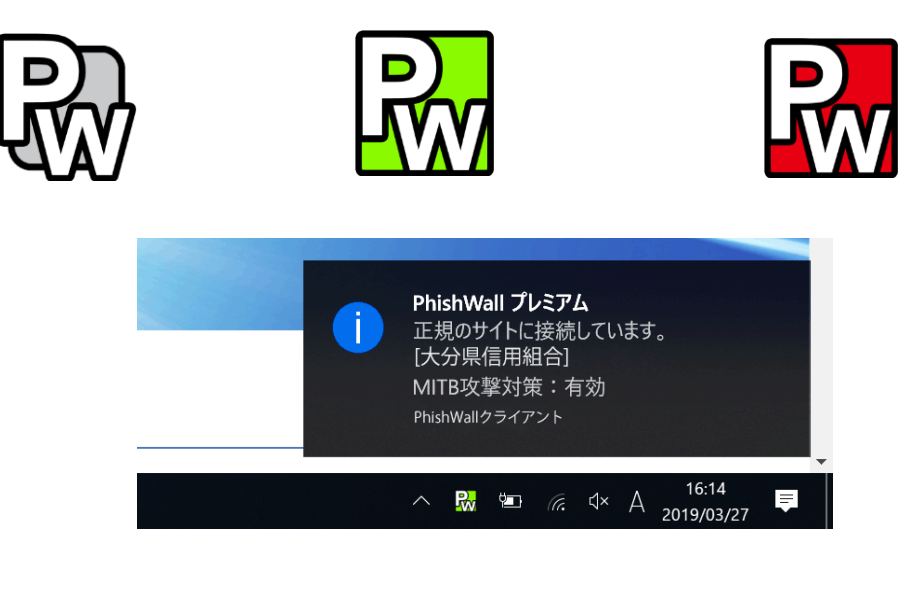

不正なポップアップ等で、IDや暗証番号などを盗む攻撃は、パソコンに感染しているウイルスが原因です。当組合のホームページにアクセスするタイミングで、お客様のPCがMITB攻撃型ウイルスに 感染していないかをチェックします。

感染の徴候を発見した場合は、通知領域に表示されるPWアイコンが赤色になり、画面右下のバルーンとダイアログで警告します。ダイアログにある「ウイルスを無効化する」ボタンをクリックすることで、ウイルスを無効化することが可能です。ウイルスを無効化することで、MITB攻撃を受ける危険な状態から回避できます。

|     | 購入案内                        | 先端技術研究所                                                                                            | 会社情報                                                                             | プレスリリース                              |
|-----|-----------------------------|----------------------------------------------------------------------------------------------------|----------------------------------------------------------------------------------|--------------------------------------|
|     |                             |                                                                                                    |                                                                                  |                                      |
|     |                             | y PhishWall - 危険 (MITB検知)                                                                          | ×                                                                                | A.                                   |
| 17  | ネット                         | このパソコンがMITB(Man in th<br>感染している散練をPhiehWall<br>パソコンの安全が確認できるま<br>の重要な情報を入力しないよう<br>次のファイルがウイルスと判断し | e Browser)攻撃型ウイルスに<br>が検知しました。<br>で、Webサイトに暗証番号など<br>にしてください。<br>ました。「ウイルスを無効化す」 |                                      |
|     |                             | る) ボタンをクリックすると、一時<br>とができます。無効化処理には<br>ります。                                                        | がし、定めないたりを回避するこ<br>システムの再起動が必要にな                                                 |                                      |
| ,   |                             | J-¥USErS¥                                                                                          | 1.exe                                                                            |                                      |
| ŧ   |                             | ウイルスを無効化する                                                                                         | ブラウザを閉じる                                                                         |                                      |
| ノース | セキュアプレイン、W<br>Cloud」を5月13日よ | /ebサイトの継続的なセキュリティ対策が可能<br>り販売開始                                                                    | な自動脆弱性診断サービス「GRED V                                                              | Vebセキュリティ診断                          |
| ノース | セキュアプレイン、加                  | 回望企業間でサイバー脅威情報を共有する非                                                                               |                                                                                  |                                      |
|     | 年末年始休薬のお知ら                  | st                                                                                                 | PhishWall - 危険<br>このパソコンがMITB珍<br>している徴候を検知し<br>効化することによって、<br>態が回避できます。         | 2撃型ウイルスに感染<br>ました。ウイルスを無<br>一時的に危険な状 |
|     | 1                           |                                                                                                    | PhishWallクライアント                                                                  |                                      |
|     |                             |                                                                                                    |                                                                                  |                                      |

PhishWallクライアントMac用(Safari、Firefox、Chrome版)の概要

PhishWallクライアントのMac版をインストールすると、メニューバーに「PW」のアイコンが表示され、当 組合のホームページにアクセスした場合、ポップアップが表示されます。ポップアップには、正規のサイトであることを示す緑のアイコンと企業名(大分県信用組合)を表示します。

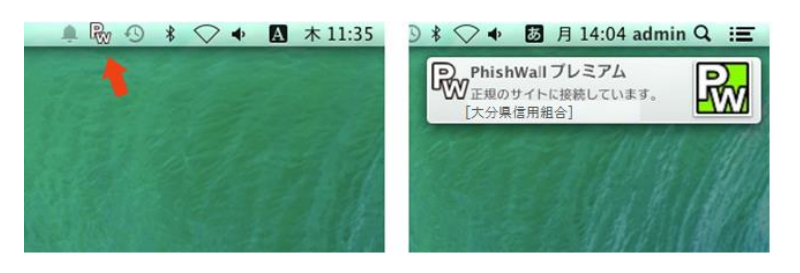

不正なポップアップ等で情報を盗む攻撃MITB(マン・イン・ザ・ブラウザ)攻撃を検知した場合

当組合のホームページにアクセスするタイミングで、お客様のPCがMITB攻撃型ウイルスに感染して いないかをチェックします。感染の徴候を発見した場合は、ポップアップのアイコンが赤色になり、警告 画面を表示します。警告画面の「ウイルスを無効化する」ボタンをクリックすることで、ウイルスを無効化 することが可能です。

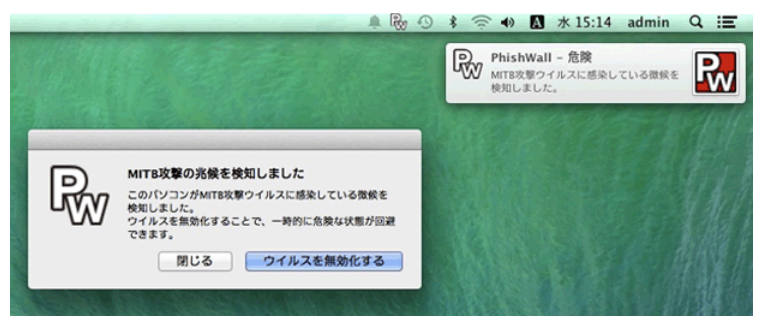

## ご注意事項

O「PhishWallプレミアム」は株式会社セキュアブレインが提供するソフトであり、大分県信用組合が提供するソフトではありません。また、本ソフトには情報収集機能等がありますので、本ソフト利用にあたっては、株式会社セキュアブレインの定める使用許諾契約書をよくお読みください。

○「PhishWallクライアント」は、サービス対応企業以外のサイトを閲覧する際には機能しません。
○「PhishWallプレミアム」をご利用の結果、お客様が被ったいかなる被害についても大分県信用組合は一切の責任を負いかねます。

## PhishWallプレミアムに関するお問い合わせ

(株セキュアブレイン テクニカルサポートセンター
 〇メールフォームによるお問い合わせ
 ※製品名、ご利用のOSをご記載の上、ご連絡いただきますようお願いします。

メールによるお問い合わせはこちらから

〇電話によるお問い合わせ

電話番号:0120-988-131 受付時間:月~金曜日 9:00-12:00 13:00-18:00 土日祝祭日・年末年始(12/29~1/4)を除く ※ダイヤル後、アナウンスに従いお使いいただいている製品の番号を押してください。